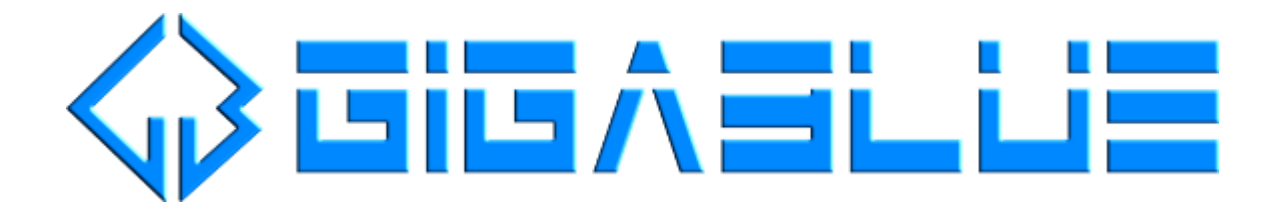

## **RESCUE MODE**

"Rescue Mode" needs a cabled network connection to a DHCP enabled router, so the STB automatically retrieves a ip address. A connection using a external usb gigabit-lan adapter or wlanstick is not possible.

## Manual starting of "Rescue Mode"

- 1. Power ON your STB.
- 2. STB with buttons on frontpanel: Press&hold MENU button for 5 seconds STB without buttons on frontpanel: Press&hold POWER button for 5 seconds
- 3. Once "Rescue Mode" is started you will see a message on your tv:

Your Gigablue has booted into rescue mode

Please point your web browser to http://192.168.150.59

NOTE: The shown ip address will be most likely different in your environment.

## "Rescue Mode" in a web browser

1. Enter the shown ip address on your tv into the url field of your web browser:

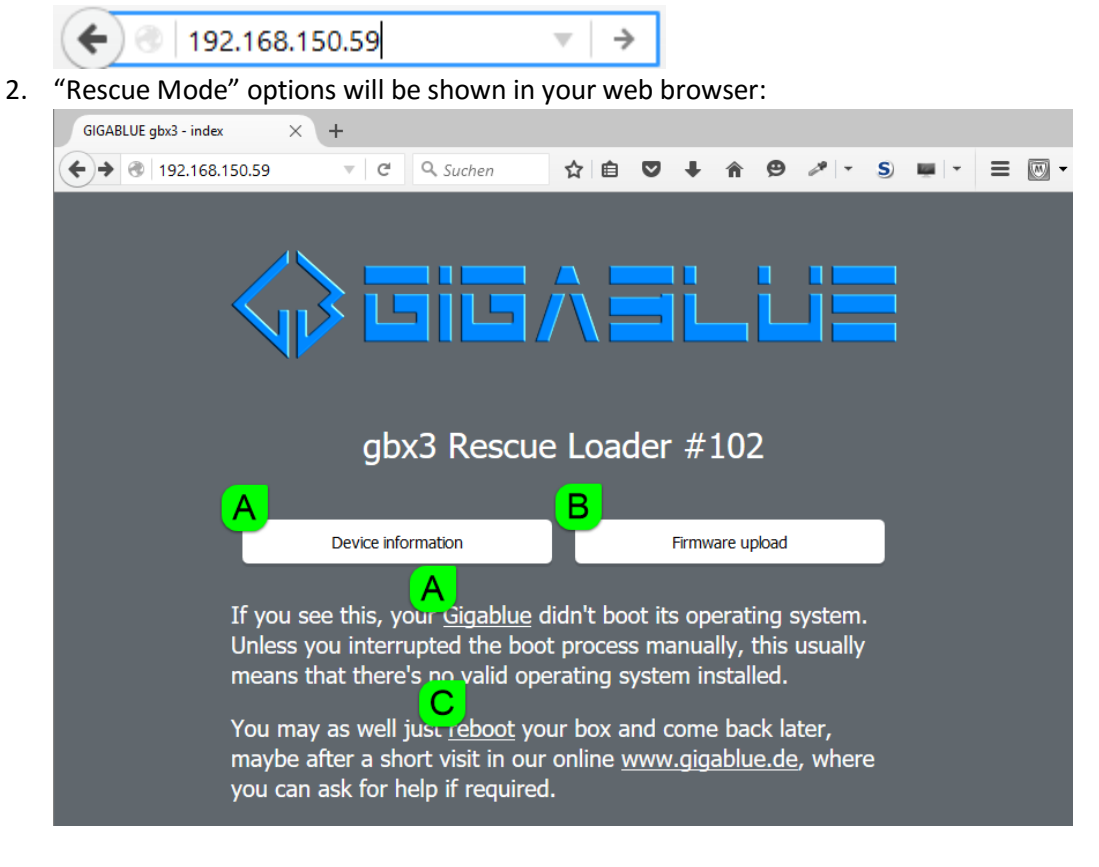

Options:

- A = Device information
- B = Firmware upload
- C = Reboot

3. "Rescue Mode" – **Device information** shows information about your STB like name and MAC address.

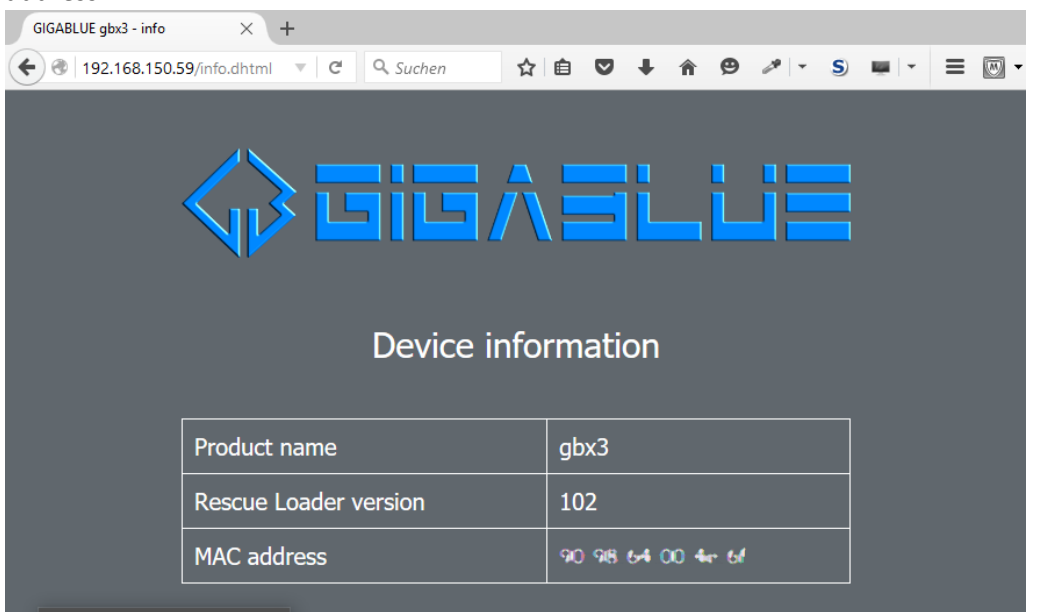

4. "Rescue Mode" – **Firmware upload** allows you to upload a zip-file containing a image to be flashed. Structure of the zip-file (folders & files) needs to be identical to a regular image zip-file (e.g. openmips-4.2-gbx3-20151029\_usb.zip).

| GIGABLUE gbx3 - upload × +                                                                                            |  |  |  |  |  |  |  |  |  |  |
|----------------------------------------------------------------------------------------------------|--|--|--|--|--|--|--|--|--|--|
| 🗲 🖲   192.168.150.59/upload.dhtml 🔻 😋 🔍 Suchen 🔄 🏠 🖨 🦁 🦊 🕆 S 🖷 💌 🗮 🗐                                                  |  |  |  |  |  |  |  |  |  |  |
|                                                                                                    |  |  |  |  |  |  |  |  |  |  |
| Firmware upload                                                                                                    |  |  |  |  |  |  |  |  |  |  |
| Please select a firmware package to install. Typically, such a package is a compressed zip similar to "gbx3_usb.zip". |  |  |  |  |  |  |  |  |  |  |
| For the latest releases check <u>www.gigablue.de</u> .                                                                |  |  |  |  |  |  |  |  |  |  |
| Durchsuchen Keine Datei ausgewählt.                                                                                   |  |  |  |  |  |  |  |  |  |  |
| Note: The file upload may take several minutes.                                                                       |  |  |  |  |  |  |  |  |  |  |

Once you selected a zip-file from your harddisk you have to click on GO:

| GIGABLUE gbx3 - upload $\times$                                                                                       | +           |                      |            |                 |   |   |   |   |   |  |
|----------------------------------------------------------------------------------------------------|-------------|----------------------|------------|-----------------|---|---|---|---|---|--|
| € @   192.168.150.59/upload.dh                                                                                        | mi 🔻 d      | Q. Suchen            | ☆ 自        |                 | â | ø | 1 | S | - |  |
|                                                                                                    | <b>}</b>    | ii 5 <i>i</i>        |            |                 |   |   |   |   |   |  |
| Firmware upload                                                                                                    |             |                      |            |                 |   |   |   |   |   |  |
| Please select a firmware package to install. Typically, such a package is a compressed zip similar to "gbx3_usb.zip". |             |                      |            |                 |   |   |   |   |   |  |
| For the la                                                                                                    | itest relea | ases check <u>ww</u> | w.gigab    | <u>lue.de</u> . |   |   |   |   |   |  |
| Dur                                                                                                    | chsuchen    | openmips-4.2-gbx3-20 | 151104_usb | .zip            |   |   |   |   |   |  |
|                                                                                                    |             | G                    | D!         | _               |   |   |   |   |   |  |
| Note: Th                                                                                                    | e file uplo | ad may take s        | everal n   | ninutes.        |   |   |   |   |   |  |

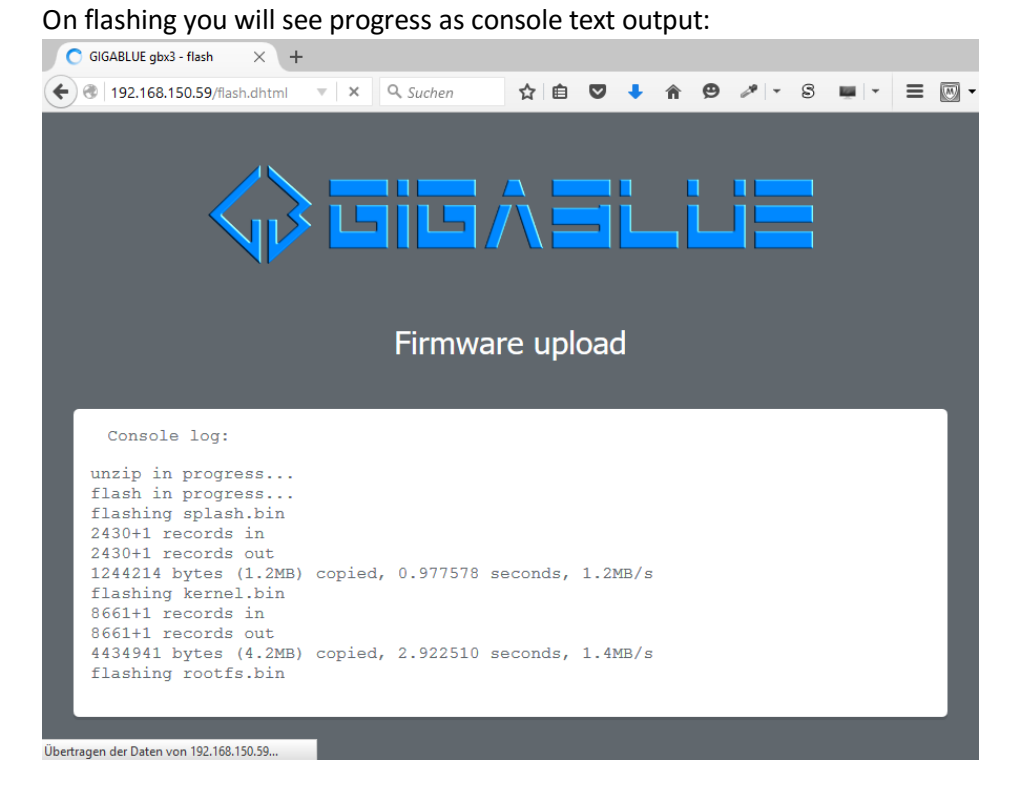

Once flashing is done the STB will automatically reboot.

5. "Rescue Mode" **Reboot** allows you to reboot your STB.

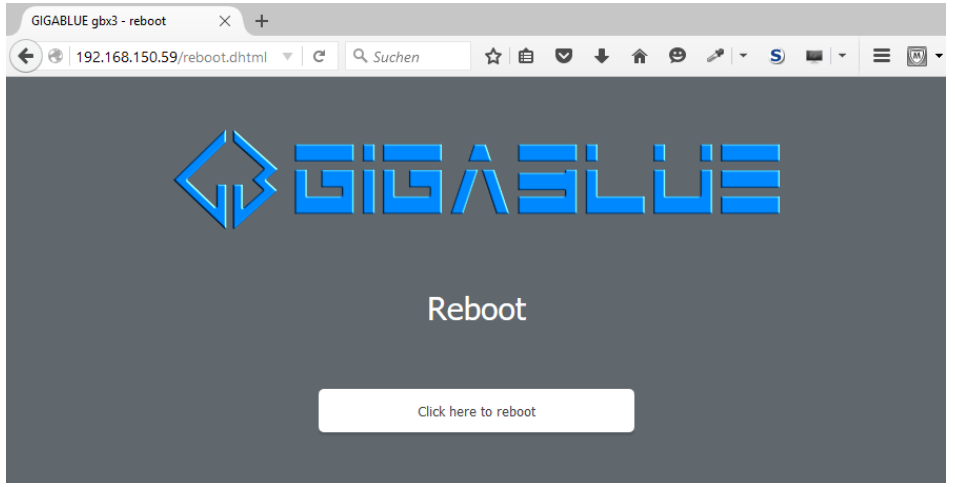